## We Hope you Enjoy the added features of the Advent Next Generation Integrated Navigation System.

For your safety, please do not operate the system while driving.

This Quick Start Guide describes the features, uses, settings etc. of the Navigation System, see the vehicle owners manual for the car audio system. A complete Navigation manual can be downloaded at www.adventproducts.com.

Advent Customer Service: 800-645-4994 Advent Technical Support: 800-323-4815

Website: Manuals, Specifications, Information:

WWW.ADVENTPRODUCTS.COM

WWW.NAVIEXTRAS.COM

Map Updates, Map Add-on's, Technical support:

Due to continuous improvement, design and specifications may change without notice.

pages.

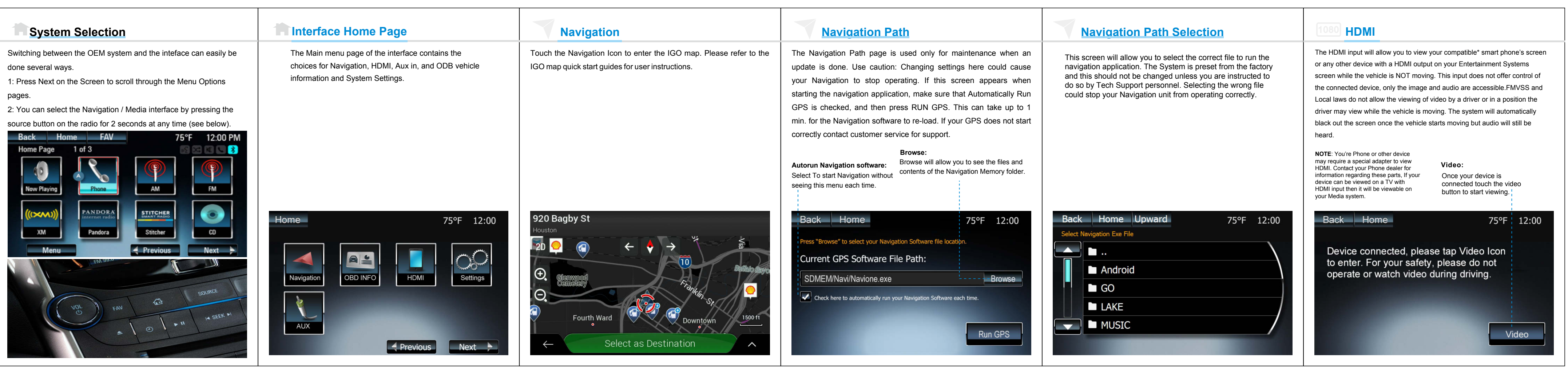

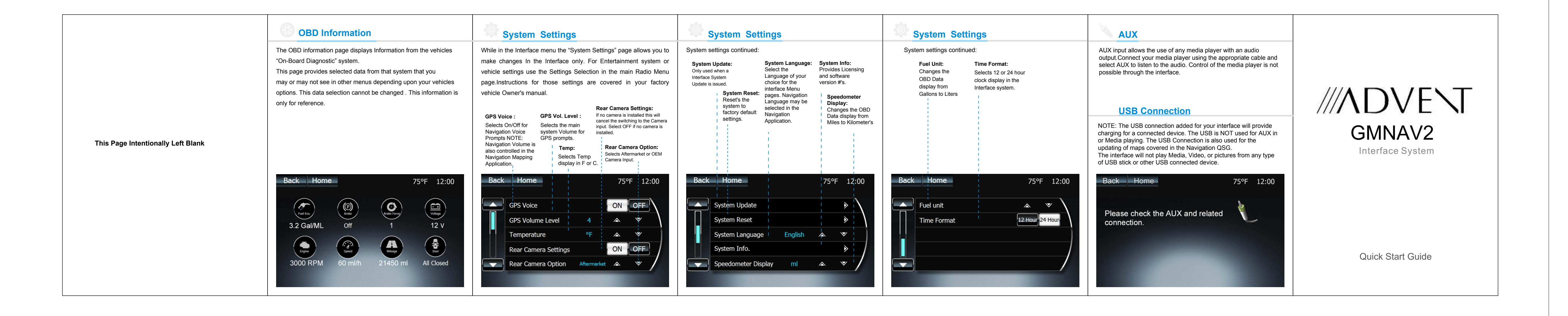